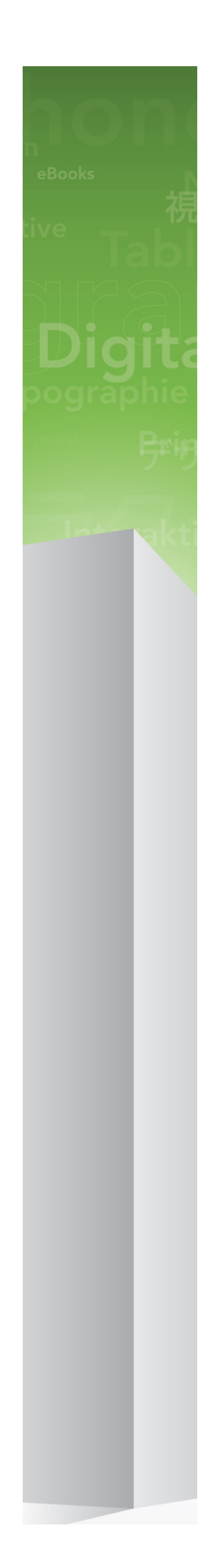

# Viktig-fil for QuarkXPress 9.5.4

# Innhold

| Viktig-fil for QuarkXPress 9.5.44                                                                                                    |
|----------------------------------------------------------------------------------------------------|
| Krav til systemet5                                                                                                    |
| Krav til systemet: Mac OS X®5                                                                                                    |
| Krav til systemet: Windows5                                                                                                    |
| Installere: Mac OS X6                                                                                                    |
| Utføre en stille installasjon6                                                                                                    |
| Klargjøre for stille installasjon: Mac OS6                                                                                                    |
| Utføre en stille installasjon: Mac OS6                                                                                                    |
| Legge til filer etter installasjon: Mac OS7                                                                                                    |
| Installere: Windows8                                                                                                    |
| Utføre en stille installasjon8                                                                                                    |
| Klargjøre for stille installasjon: Windows                                                                                                    |
| Stille installasjon: Windows                                                                                                    |
| Legge til filer etter installasjon: Windows9                                                                                                    |
| Oppgradere 10                                                                                                    |
|                                                                                                    |
| Oppdatere11                                                                                                    |
| Oppdatere                                                                                                    |
| Oppdatere                                                                                                    |
| Oppdatere                                                                                                    |
| Oppdatere                                                                                                    |
| Oppdatere                                                                                                    |
| Oppdatere 11   Installere eller oppgradere med QLA 12   Registrering 13   Aktivere 14   Avinstallere 15   Avinstallere: Mac OS 15   Avinstallere: Windows 15                                                                                                    |
| Oppdatere       11         Installere eller oppgradere med QLA.       12         Registrering.       13         Aktivere.       14         Avinstallere.       15         Avinstallere: Mac OS.       15         Avinstallere: Windows.       15         Endringer i denne versjonen.       16 |

| Kontakte Quark                        | 19 |
|---------------------------------------|----|
| I Nord- og Sør-Amerika                | 19 |
| I andre land enn Nord- og Sør-Amerika | 19 |
| Juridiske merknader                   | 20 |

# Viktig-fil for QuarkXPress 9.5.4

QuarkXPress® 9 tilbyr en rekke nye funksjoner, inkludert betingede stiler, bildetekster, punkter og nummerering og visningen Artikkelredigerer, for å nevne noe.

## Krav til systemet

#### Krav til systemet: Mac OS X®

#### Programvare

 Mac OS X® 10.6 (Snow Leopard), Mac OS X 10.7.5 (Lion), Mac OS X 10.8.x (Mountain Lion), Mac OS X 10.9.x (Mavericks)

#### Maskinvare

- Mac® Intel®-prosessor
- 2 GB RAM eller mer
- 2 GB ledig plass på harddisken

#### Valgfritt

- Internett-tilkobling for aktivering
- DVD-ROM-stasjon for installering fra DVD (ikke nødvendig for installering fra nedlasting)

#### Krav til systemet: Windows

#### Programvare

- Microsoft® Windows® 7 (32- og 64-biters) SP1 eller Windows 8 (32- og 64-biters)
- Microsoft .NET Framework 4.0

#### Maskinvare

- 2 GB RAM eller mer
- 2 GB ledig plass på harddisken

#### Valgfritt

- Internett-tilkobling for aktivering
- DVD-ROM-stasjon for installering fra DVD (ikke nødvendig for installering fra nedlasting)

## Installere: Mac OS X

Slik installerer du QuarkXPress:

- 1 Deaktiver eventuelle virusprogrammer. Hvis du er redd for å få virus på datamaskinen, kan du kjøre en viruskontroll på installasjonsfilen og deretter deaktivere eventuelle virusprogrammer.
- 2 Dobbeltklikk installasjonsprogramikonet og følg anvisningene på skjermen.

#### Utføre en stille installasjon

Med funksjonen for stille installasjon kan brukerne installere QuarkXPress på datamaskinen over et nettverk uten å måtte følge trinnvise anvisninger. Denne funksjonen er nyttig under store gruppeinstallasjoner når det kan være ganske tungvint å utføre manuelle installasjoner.

#### Klargjøre for stille installasjon: Mac OS

En administrator må gjøre følgende endringer for at Mac OS-brukere skal kunne utføre en stille installasjon på sine datamaskiner:

- 1 Kopier alt fra platen eller diskbildet som inneholder installasjonsprogrammet, til en tom mappe på den lokale harddisken.
- 2 Installer QuarkXPress med den lokale kopien av installasjonsprogrammet, på den lokale harddisken. Installasjonsprogrammet oppretter en fil som heter "setup.xml" i mappen der installasjonsprogrammet er plassert.
- **3** Del mappen som inneholder installasjonsprogrammet og filen "setup.xml" med brukere som har lisens for å installere QuarkXPress.

#### Utføre en stille installasjon: Mac OS

En bruker bør gjøre følgende for å kunne foreta en stille installasjon i Mac OS:

- 1 Kopier installasjonsmappen som inneholder filen "setup.xml", til datamaskinen.
- **2** Dobbeltklikk installasjonsprogramikonet for QuarkXPress, og følg anvisningene på skjermen.

#### Legge til filer etter installasjon: Mac OS

Hvis du vil legge til filer etter installasjonen, dobbeltklikker du installasjonsikonet. Velg hvilke objekter som skal installeres via listen **Tilpasset installasjon**.

### Installere: Windows

Slik installerer du QuarkXPress:

- 1 Deaktiver eventuelle virusprogrammer. Hvis du er redd for å få virus på datamaskinen, kan du kjøre en viruskontroll på installasjonsfilen og deretter deaktivere eventuelle virusprogrammer.
- 2 Dobbeltklikk installasjonsprogramikonet og følg anvisningene på skjermen.

#### Utføre en stille installasjon

Med funksjonen for stille installasjon kan brukerne installere QuarkXPress på datamaskinen over et nettverk uten å måtte følge trinnvise anvisninger. Denne funksjonen er nyttig under store gruppeinstallasjoner når det kan være ganske tungvint å utføre manuelle installasjoner.

#### Klargjøre for stille installasjon: Windows

En administrator må gjøre følgende endringer for at Windows-brukere skal kunne utføre en stille installasjon på sine datamaskiner:

- 1 Kopier alt fra platen eller diskbildet som inneholder installasjonsprogrammet, til en tom mappe på den lokale harddisken.
- 2 Installer QuarkXPress med den lokale kopien av installasjonsprogrammet, på den lokale harddisken. Installasjonsprogrammet oppretter en fil som heter "setup.xml" i mappen der installasjonsprogrammet er plassert.
- **3** Gjør følgende for å åpne filen "silent.bat" i et tekstredigeringsprogram, og kontrollere at banen til filen "setup.xml" er i den første linjen: '[nettverksbanen til setup.exe-filen]' /s /v'/qn'
- **4** Del mappen som inneholder installasjonsprogrammet og filen "setup.xml" med brukere som har lisens for å installere QuarkXPress.

#### Stille installasjon: Windows

En bruker bør gjøre følgende for å kunne foreta en stille installasjon i Windows:

- 1 Naviger til den delte mappen som inneholder filene "setup.xml" og "silent.bat".
- 2 Dobbeltklikk filen «silent.bat» og følg anvisningene på skjermen.

#### Legge til filer etter installasjon: Windows

Slik legger du til filer etter installasjonen:

1 Dobbeltklikk ikonet for «setup.exe».

Dialogboksen Installasjon vises.

2 Klikk Neste.

Skjermbildet Programvedlikehold vises.

- Klikk **Endre** for å velge filene som skal installeres. Du kan installere nye filer eller fjerne tidligere installerte filer.
- Klikk **Reparer** for å rette opp mindre problemer forbundet med installerte filer. Bruk dette alternativet hvis du støter på problemer med filer som mangler eller er skadet, snarveier eller registeroppføringer.
- 3 Klikk Neste.
- Hvis du klikket **Endre** i den forrige dialogboksen, vises skjermbildet **Tilpasset installasjon**. Foreta aktuelle endringer, og klikk **Neste**. Skjermbildet **Klar til å endre programmet** vises.
- Hvis du klikket **Reparer** i den forrige dialogboksen, vises skjermbildet **Klar til å reparere programmet**.
- 4 Velg Installer.
- 5 Klikk Avslutt når systemet varsler om at prosessen er fullført.

# Oppgradere

Slik oppgraderer du QuarkXPress til denne versjonen:

- 1 Deaktiver eventuelle virusprogrammer. Hvis du er redd for å få virus på datamaskinen, kan du kjøre en viruskontroll på installasjonsfilen og deretter deaktivere eventuelle virusprogrammer.
- 2 Dobbeltklikk installasjonsprogramikonet og følg anvisningene på skjermen.
- *Windows:*Når skjermbildet **Valideringskode** vises, velger du **Oppgrader** på rullegardinmenyen **Installasjonstype**. Hvis du har valideringskoden for oppgraderingen, skriver du den inn i feltene **Skriv inn valideringskode**. Hvis du ikke har en valideringskode for oppgraderingen, klikker du **Hent valideringskode** for å gå til Quarks webområde. Følg anvisningene på skjermen for å få tak i valideringskoden, og skriv den deretter inn i feltene **Skriv inn valideringskode**.
- *Mac OS X:* Denne gangen blir du ikke bedt om å oppgi **valideringskoden**. Dette blir du bedt om å gjøre den første gangen du starter programmet.
- 3 Klikk Fortsett og følg anvisningene på skjermen.
- Installasjonsprogrammet installerer en ny kopi av QuarkXPress. Det erstatter ikke den tideligere versjonen.

## Oppdatere

Installasjonsprogrammet vil oppdatere tidligere versjoner av QuarkXPress 9.x til denne versjonen. Slik oppdaterer du QuarkXPress:

- 1 Deaktiver eventuelle virusprogrammer. Hvis du er redd for å få virus på datamaskinen, kan du kjøre en viruskontroll på installasjonsprogrammet og deretter deaktivere eventuelle virusprogrammer.
- **2** Make a copy of the application folder on your hard drive to ensure that you have a working copy of the software if you encounter issues during the update.
- **3** Kontroller at navnet på programmappen og selve programmet ikke er endret siden installeringen.
- 4 Dobbeltklikk installasjonsprogramikonet og følg anvisningene på skjermen.
- *Windows:* Installasjonsprogrammet finner frem til den installerte kopien av QuarkXPress og oppdaterer den til denne versjonen.
- *Mac OS:* Hvis den installerte kopien av QuarkXPress befinner seg på standardstedet, vil installasjonsprogrammet oppdatere den. Hvis den installerte kopien av QuarkXPress ikke befinner seg på standardstedet og du vil oppdatere den, klikker du **Tilpass** når den vises, klikk i kolonnen **Plassering** for programmet, velg **Annen** og bla til det stedet der den nåværende kopien befinner seg.

## Installere eller oppgradere med QLA

Quark® License Administrator (QLA) er et program som administrerer lisensierte Quark-produkter. Hvis du har kjøpt en studentlisens eller kommersiell lisens , har du kanskje mottatt en CD-ROM med QLA-programvaren da du kjøpte QuarkXPress. QLA må installeres i nettverket før du installerer QuarkXPress.

Hvis QLA allerede er installert og du holder på å installere QuarkXPress, vises dialogboksen **Lisensserverdetaljer** etter at du har lagt inn registreringsinformasjonen. Kontroller at du har den nødvendige informasjonen for å skrive inn verdier i følgende felt før du fortsetter:

- Vertsnavn for lisensserver eller IP-adresse: Skriv inn IP-adressen eller servernavnet til den serveren du har reservert som lisensserveren. Lisensserveren håndterer forespørsler fra lisensklienter.
- **Port for lisensserver**: Skriv inn verdien til porten for lisensserveren. Dette tallet fastsettes når QLA-programvaren blir registrert elektronisk. Porten for lisensserver er den porten som forespørslene for lisensserver går gjennom.
- Vertsnavn for reservelisensserver eller IP-adresse: Skriv inn IP-adressen eller servernavnet til den serveren du har reservert som reservelisensserveren.
- Port for reservelisensserver: Skriv inn verdien til porten for reservelisensserveren.

# Registrering

Du kan registrere programmet ved å gå til siden «Online registration» på Quarks webområde (se under *Kontakte Quark*). Hvis du ikke kan registrere på nettet, finner du kontaktinformasjon under *Kontakte Quark*.

### Aktivere

Aktiver en eventuell énbrukerlisens for QuarkXPress. Klikk **Aktiver nå** (*Windows*) eller **Fortsett** (*MAC OS X*) for å aktivere QuarkXPress når du starter programmet.

Hvis du ikke vil aktivere QuarkXPress når du starter det, klikker du **Avbryt**. QuarkXPress gir valget om å aktivere programmet hver gang du starter det til du aktiverer det.

Hvis du ikke aktiverer QuarkXPress, kan du bruke det i 30 dager etter installeringen. Etter 30 dager går det inn i demomodus, og må aktiveres før det kan kjøres som en fullstendig versjon.

Hvis du ikke kan aktivere på nettet, finner du kontaktinformasjon under Kontakte Quark.

### Avinstallere

Hvis avinstallasjonsprogrammet registrerer at det kjøres en forekomst av programmet, vises en varselmelding. Lukk programmet før du begynner å avinstallere.

#### **Avinstallere: Mac OS**

Hvis du vil avinstallere QuarkXPress, åpner du mappen «programmer» på harddisken (eller mappen der QuarkXPress er installert), og drar mappen QuarkXPress til papirkurven.

#### **Avinstallere: Windows**

Slik avinstallerer du QuarkXPress:

- 1 Velg Start > Alle programmer > QuarkXPress > Avinstaller.
- **2** Klikk Ja. Avinstallasjonsprogrammet samler inn nødvendig informasjon for å avinstallere, og deretter vises en melding der du blir underrettet om at programmappen for QuarkXPress vil bli slettet.
- 3 Klikk Ja for å fortsette, eller Nei for å avbryte.
- ➡ Du kan også avinstallere ved å kjøre installasjonsprogrammet på nytt.

## Endringer i denne versjonen

#### Nye funksjoner

App Studio byttet, fra og med versjon 9.5, fra det eiendomsbeskyttede AVE-formatet til HTML5-formatet, som er standarden innen bransjen. Du finner mer detaljerte beskrivelser av det nye App Studio i *A Guide to App Studio 9.5* (En veiledning til App Studio 9.5).

Versjon 9.5 av QuarkXPress omfattet feilretting og følgende nye funksjoner.

- Du kan nå eksportere reformateringsartikler i Kindle-format. Du finner mer informasjon under «Eksportere i Kindle-format» i *En veiledning til QuarkXPress*.
- Du kan nå bestemme om oddetallssider kan være på venstre side (i venstre-til-høyre-layouter) og om partallssider kan være på høyre side (i høyre-til-venstre-layouter) i dobbeltsidige layouter. Denne kontrollen finner du i dialogboksen Nytt prosjekt, Ny layout og Layoutinnstillinger.
- The default alignment for rubi has been changed to 1-2-1 (JIS) Rule, the default rubi overhang has been changed to Up to 1 Rubi Character, and the default base alignment for rubi has been set to 1-2-1 (JIS) Rule.
- DIC-fargebiblioteket er oppdatert.

Versjon 9.5.1 av QuarkXPress omfattet feilretting og følgende nye funksjoner.

- Ved opplasting av layouter til App Studio, kan du nå bruke tilpassede fonter hvis de er i TTF- eller OTF-format. Disse vil være inkludert ved opplasting, og kan derfor vises i appen din. Hvis du inkluderer store fontfiler, vil dette øke filstørrelsen til appinnholdet betraktelig.
- Når HTML-koden opprettes, blir de resulterende filene nå betraktelig mindre, 50 % eller mer, idet QuarkXPress nå bruker flere optimaliseringsmetoder for å unngå å laste opp bilder flere ganger, og ved å bruke en smart måte å fastslå om JPG eller PNG-formatet er minst.
- Webinnhold som er inkludert eller henvist til i en layout, kan nå rulles i appen når webinnholdet er større enn bildeblokken det er i.
- Handlingene for knapper har nå en ny åpningshandling. Med denne handlingen kan du nå åpne filer og vise dem i appen din. Dette må være i et format som enheten forstår hvordan skal vises. Du kan for eksempel åpne en PDF-fil og vise den i appen på enheter som støtter PDF.
- Flere manglende digitale filer kan nå oppdateres samtidig via dialogboksen **Ressurser i bruk**.

• Teksttilknyttede blokker kan nå inneholde utsmykkinger.

Versjon 9.5.2 av QuarkXPress inkluderer støtte for sidestabler. Ved eksport for App Studio, gir QuarkXPress deg nå mulighet for å opprette sidestabler. Merk av i avmerkingsboksen på paletten App Studio Publishing for å opprette sidestabler. Når dette er avmerket, vil alle seksjonsinnledninger (som definert på paletten Sidelayout) starte en ny sidestabel.

## Kjente og løste problemer

Hvis du vil ha en oversikt over problemer som er løst i denne versjonen av programvaren, kan du gå til Quarks webområde på *www.quark.com, euro.quark.com* eller *japan.quark.com*. Produktdokumentasjon, herunder lister over kjente og løste problemer, er tilgjengelig under **Support (Støtte) > Product Documentation** (**Produktdokumentasjon**).

### Kontakte Quark

Gjennom støtteportalen kan du logge støttessaker, spore saker, motta statusmeldinger, chatte med en representant hos teknisk kundestøtte, søke i kunnskapsbasen og få tilgang til produktdokumentasjon.

Du kan finne svar på spørmål når det passer for deg, takket være direkte tilgang til dokumentasjon for all Quark-programvare, alt fra QuarkXPress og App Studio til Quark Enterprise Solutions. Vårt støtteteam er også tilgjengelig for å yte hjelp, enten gjennom vår støtteportal eller per telefon for våre kunder med vedlikeholdskontrakt.

Hvis du er en Quark-kunde og har en gyldig kontrakt for vedlikehold eller støtte, er det allerede opprettet en konto for deg med din registrerte e-postadresse. Hvis du ikke har en støttekontrakt, kan du kjøpe én og én støttekonsultasjon for å få løst problemet ditt. Hvis du har kjøpt eller registrert et produkt som støttes, kvalifiserer du til gratis støtte i de første 90 dagene.

#### I Nord- og Sør-Amerika

Ta en titt på webstedet for støtte på www.quark.com/support for mer informasjon

#### I andre land enn Nord- og Sør-Amerika

I andre land enn Nord- og Sør-Amerika kan du gå til følgende webområder for å få tilgang til støttekontoen din:

Webområde for støtte

- Frankrike www.quark.com/fr/support
- Tyskland www.quark.com/de/support

## Juridiske merknader

© 2022 Quark Software Inc. og deres lisensgivere. Med enerett.

Beskyttet under følgende patenter i USA: 5,541,991; 5,907,704; 6,005,560; 6,052,514; 6,081,262; 6,633,666 B2; 6,947,959 B1; 6,940,518 B2; 7,116,843; 7,463,793; og andre patentanmeldte.

Quark, Quark-logoen, QuarkXPress og QuarkCopyDesk er varemerker eller registrerte varemerker tilhørende Quark Software Inc. og deres tilsluttede selskaper i USA og/eller andre land. Alle andre merker tilhører de respektive eierne.